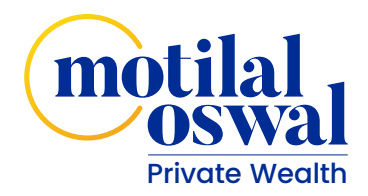

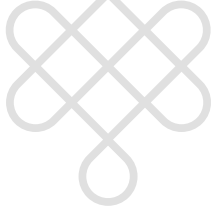

#### Welcome to the Motilal Oswal family.

The portal is designed to give you an easy navigation through dashboards for your investments and its deployment in different schemes.

Here's a quick tour for you to go through our new portal and explore the features it has to offer.

#### How do you get there?

#### Log in to: www.motilaloswalpwm.com

Our Home page has just the right set of information that you would be looking out to get started with. The different sections on the login page beginning let to right talk about the following.

About Us

**4C Framework** 

**Knowledge Center** 

Media

**Our Blog** 

**Group Website** (extreme top right corner) gives you a detailed insight of every business that we are into.

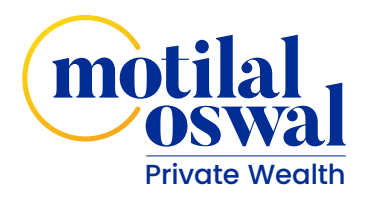

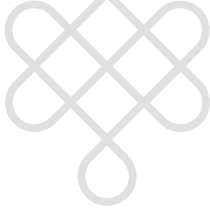

#### Let's now take a look at your investments!

On the Homepage please click on the Login tab.

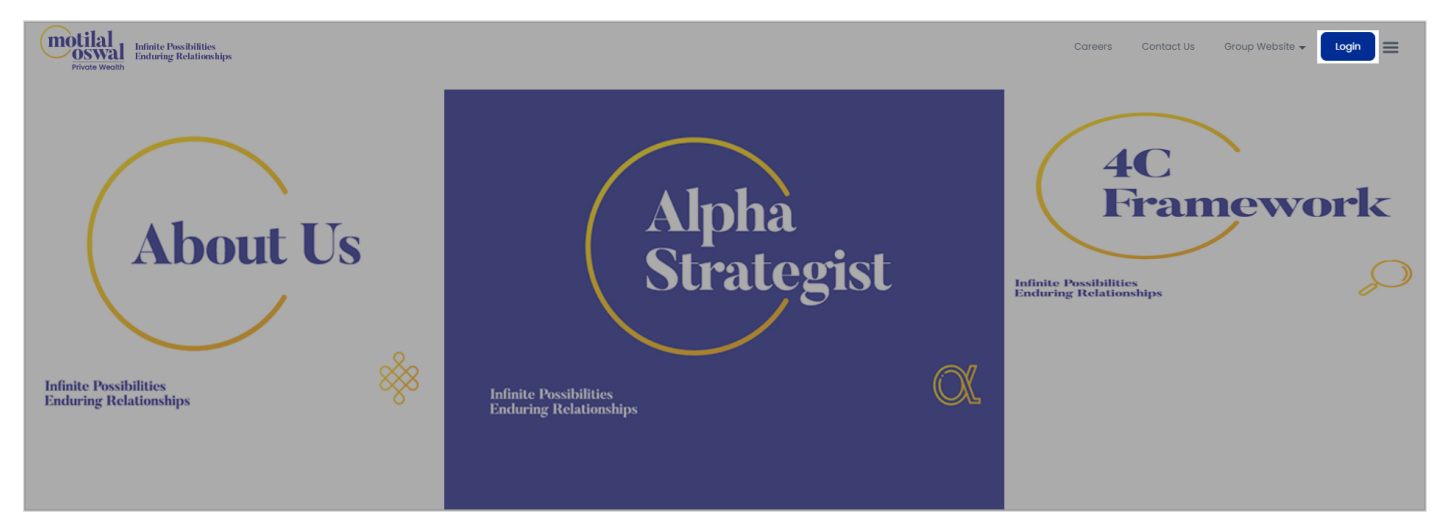

#### A Login window pops up.

|       |                                                  |     | Careers                                 | Contact Us Group Website                        |                  |
|-------|--------------------------------------------------|-----|-----------------------------------------|-------------------------------------------------|------------------|
| nt Us | Alpha                                            |     | 4                                       | Client Employee Username / Client Code Password |                  |
| /     | Strategist                                       |     | Infinite Possibilit<br>Enduring Relatio | LOGIN<br>Forgot Username<br>Forgot Password     | New User<br>Help |
| ×**   | Infinite Possibilities<br>Enduring Relationships | OL. |                                         |                                                 |                  |

Please click on the client radio button. Please enter the Client code assigned to you at the time of account opening or the username that you have set and the password that you have set and click on Login.

Below is the detailed explanation of each of the scenarios that you may face while logging into the system.

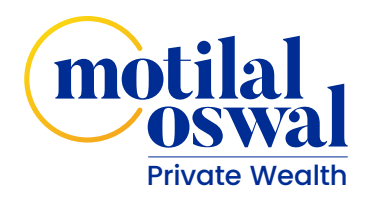

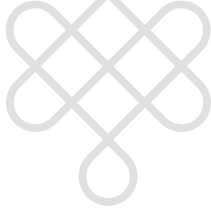

# 1. If you are a New User, then you need to do the one time registration to set your username and password.

Click on New User option on the login screen.

| it Us | Alpha<br>Strategist                              |    | Coreers | Contact US Group V<br>Login<br>• Client • Emp<br>Username / Client C<br>Password<br>Forgot Username<br>Forgot Password | Vebsite v Login =<br>Koyee<br>code<br>Koin<br>New User<br>Help |
|-------|--------------------------------------------------|----|---------|----------------------------------------------------------------------------------------------------|----------------------------------------------------------------|
| **    | Infinite Possibilities<br>Enduring Relationships | ۵۲ |         |                                                                                                    |                                                                |

You will be prompted to enter your client code (Client Code is mentioned in the Welcome Letter sent to your registered email ID) followed by your PAN No. Registered with us / Date of Birth. In case if it's a non-individual / company account, date of incorporation needs to be entered.

| t Us | Alpha<br>Strategist                              |     | Careers | Contact Us Group Website - Login -<br>New User Enter Client Code Don't have Client Code? Enter PAN Number/DOB/DOI Date Format [dd-MMM-yyyy] SEND OTP BACK | X |
|------|--------------------------------------------------|-----|---------|----------------------------------------------------------------------------------------------------|---|
| *    | Infinite Possibilities<br>Enduring Relationships | OL. |         |                                                                                                    |   |

Once you have entered the details, please click on Send OTP. You will receive the OTP on your registered email address and mobile number. Please see that this OTP is valid for 30 minutes only. In case you have not received OTP, you can request to resend OTP after 5 minutes.

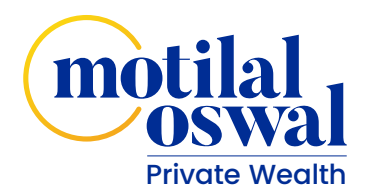

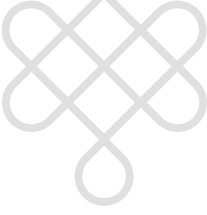

Once you enter the OTP, the system will take you to a screen to setup your new username & password. Password policy is mentioned beside for your reference.

| OSWAI Fooding Taking Taking |                                                                                                    |  |
|-----------------------------|----------------------------------------------------------------------------------------------------|--|
| Orient and Ediminia         | Chance Username Password Policy:                                                                           |  |
| Set here Patroneer          | Minimum length 8 characters     One UPPERCASE character mandatory (A-2)                                    |  |
| Control Anna Papanetti      | One lowercase character mandatory (a-z)     One number mandatory (0-5)     One special character mandatory |  |
| Save                        | (@#\$%∧&*?/‹>{}+)                                                                                          |  |
|                             |                                                                                                    |  |
|                             |                                                                                                    |  |
|                             |                                                                                                    |  |
|                             |                                                                                                    |  |
|                             |                                                                                                    |  |

Once you click on **Save Button** in the above screen, your username & password will be saved and you will be asked to re-login.

| = | Private Weatth |                                                                                                    |                                           |
|---|----------------|----------------------------------------------------------------------------------------------------|-------------------------------------------|
|   | Testing123     | busedinks                                                                                                    |                                           |
|   | _              | Monume length & character manufacture     One UPPERCASE character manufactury     (4-2)     One overstate character manufactury (4-2) |                                           |
|   |                | 0     • One surface manufactor (0-1)     • One specie charactery manufactor     (g) if = (12 × 1 + 2) + (12 - 2 + 2)                  |                                           |
|   | Save           | Your new condentials have been saved successfully Kindly login again with your new condentians to access your account.                |                                           |
|   |                |                                                                                                    |                                           |
|   |                |                                                                                                    | Statumer' & 2015 Monte Losse, al right-mo |

Click on **OK** and re-login with your new credentials to view all the information you would want to know about your investments.

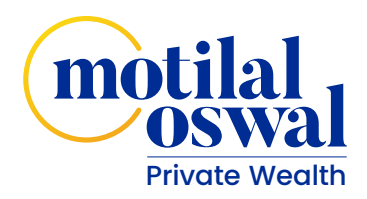

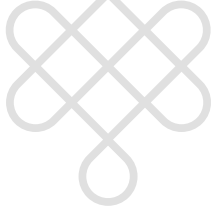

#### 2. If you have forgotten your Username

Click on Forgot Username option on the login screen.

|       |                                                  |    | Careers             | Contact Us Group Website 👻         |                  |
|-------|--------------------------------------------------|----|---------------------|------------------------------------|------------------|
|       |                                                  |    |                     | Client     Employee                |                  |
|       | Alpha                                            |    |                     | Username / Client Code             |                  |
| it Us | Strategist                                       |    | Infinite Possibilit |                                    |                  |
| /     |                                                  |    | Enduring Relatio    | Forgot Username<br>Forgot Password | New User<br>Help |
| ***   | Infinite Possibilities<br>Enduring Relationships | X0 |                     |                                    |                  |

#### Click on Forgot Username option on the login screen.

|    |                     | Careers                                    | Contact Us Group Website 	 Login                                                                     |
|----|---------------------|--------------------------------------------|----------------------------------------------------------------------------------------------------|
| Us | Alpha<br>Strategist | A Infinite Possibilit<br>Enduring Relation | Enter Registered Mobile / Email ID Enter PAN Number/DOB/DOI. Date Format [dd-MMM-yyyy] SEND OTP BACK |

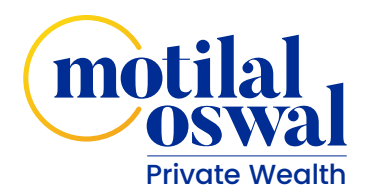

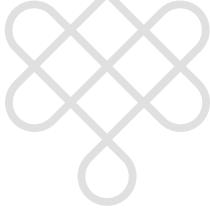

You will be prompted to enter your registered mobile number or email address followed by your PAN card registered with us/Date of Birth. In case if it's a non-individual/company account, date of incorporation would have to be entered. After you have entered the details, please click on Send OTP. You will receive the OTP on your registered email address and mobile number. Please see that this OTP is valid for 30 minutes only. In case you have not received OTP, you can request to resend OTP after 5 minutes.

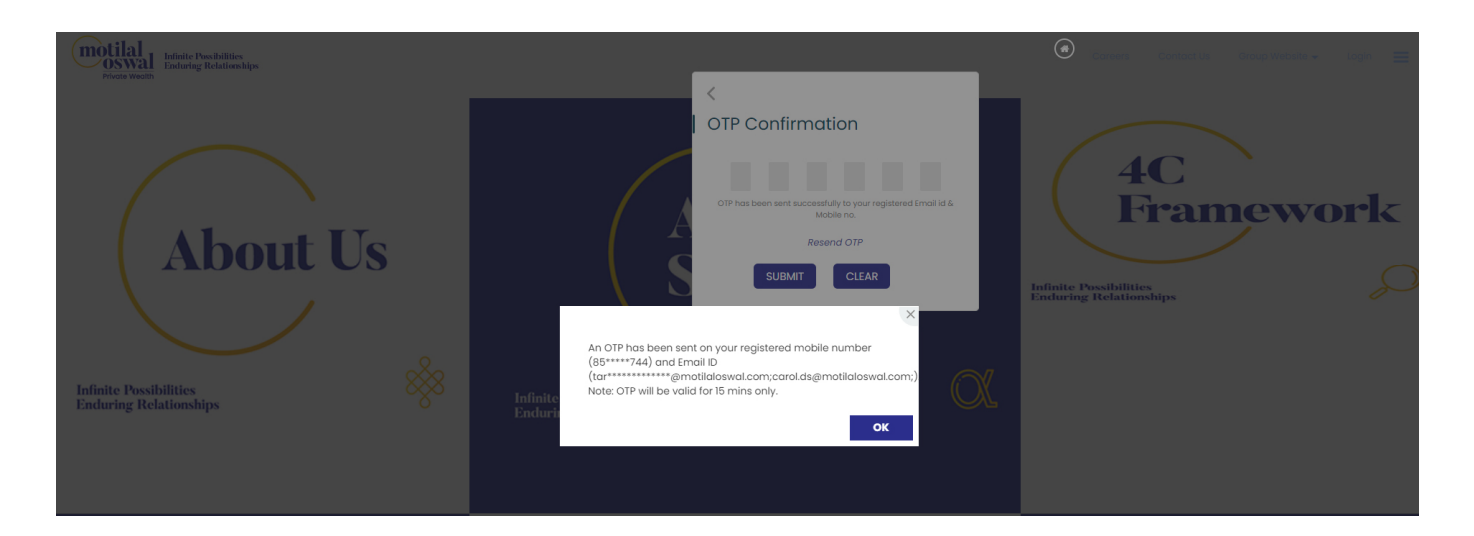

Once you enter the OTP, your username and client code would be sent to your email and mobile number.

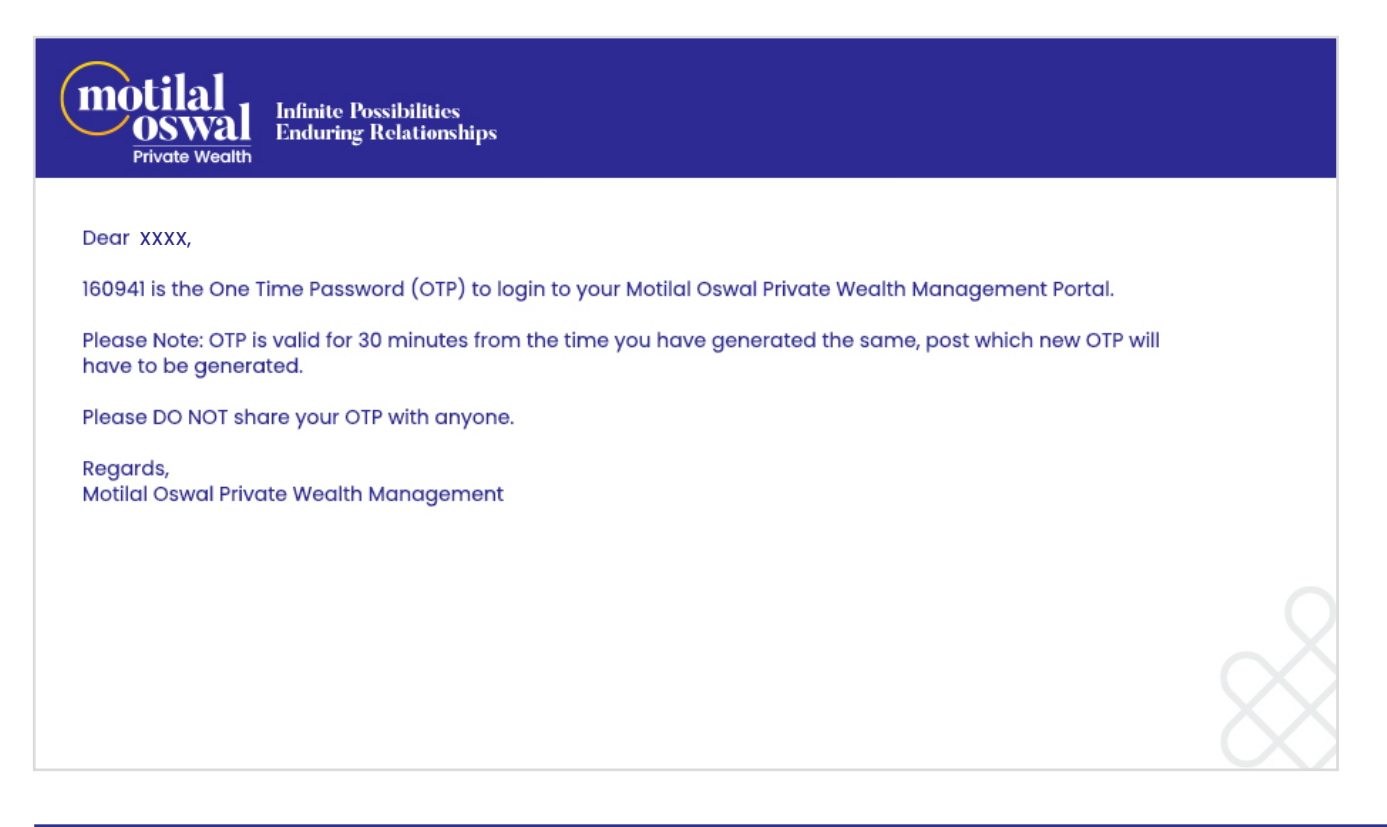

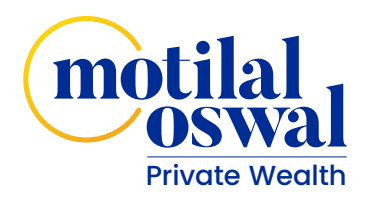

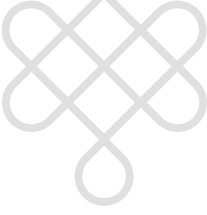

Once you enter the OTP, your username and client code would be sent to your email and mobile number.

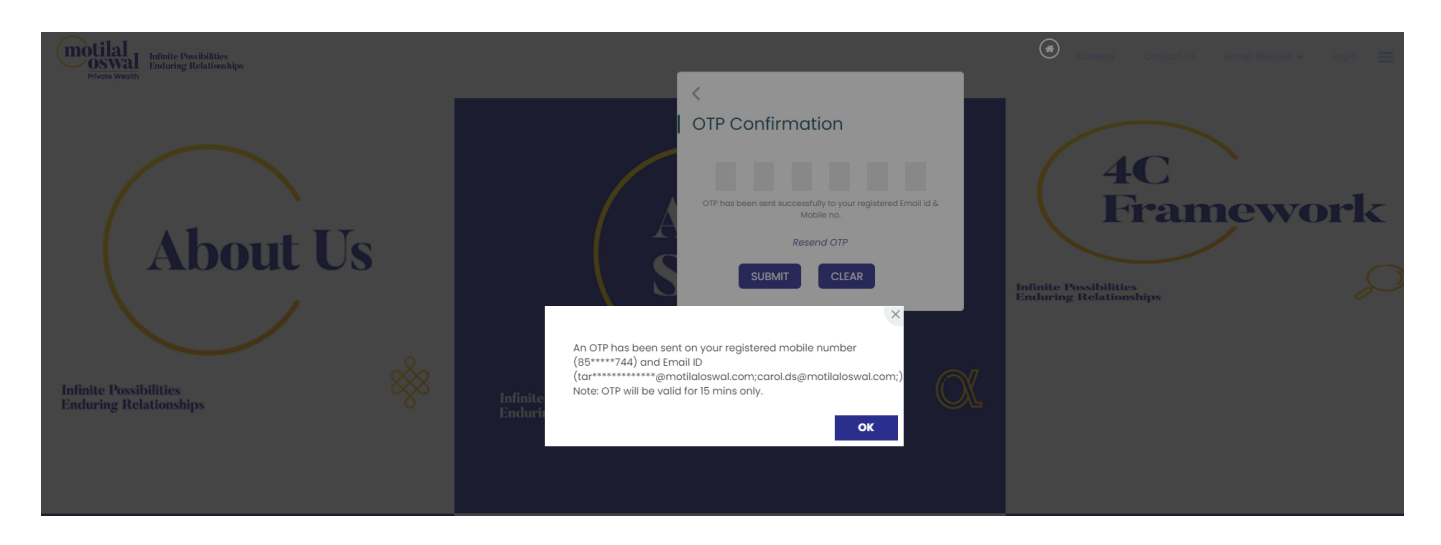

#### 3. If you have forgotten your Password

Click on Forgot Password? Option on the login screen

| ×            |
|--------------|
|              |
|              |
|              |
| User<br>Help |
|              |
| Use          |

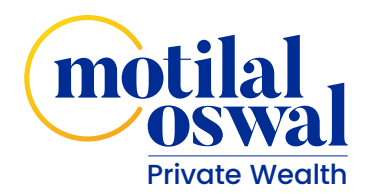

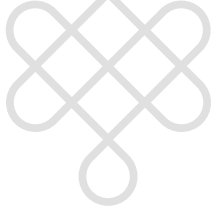

You will be prompted to enter your username or Client code followed by your registered mobile number/email address and your PAN card registered with us/Date of Birth in the third field. In case if it's a non-individual/company account, date of incorporation would have to be entered.

After you have entered the details, please click on **Send OTP**. You will receive the OTP on your registered email address and mobile number. Please see that this OTP is valid for 30 minutes only. In case you have not received OTP, you can request to resend OTP after 5 minutes.

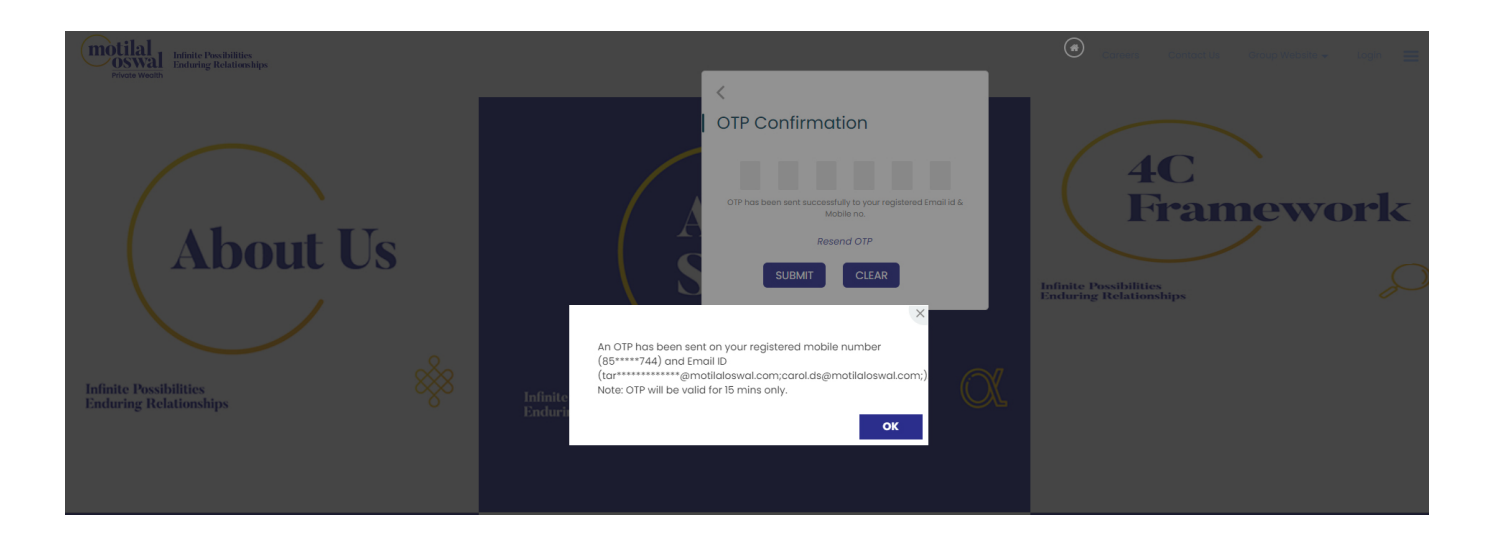

#### Please enter the OTP as prompted.

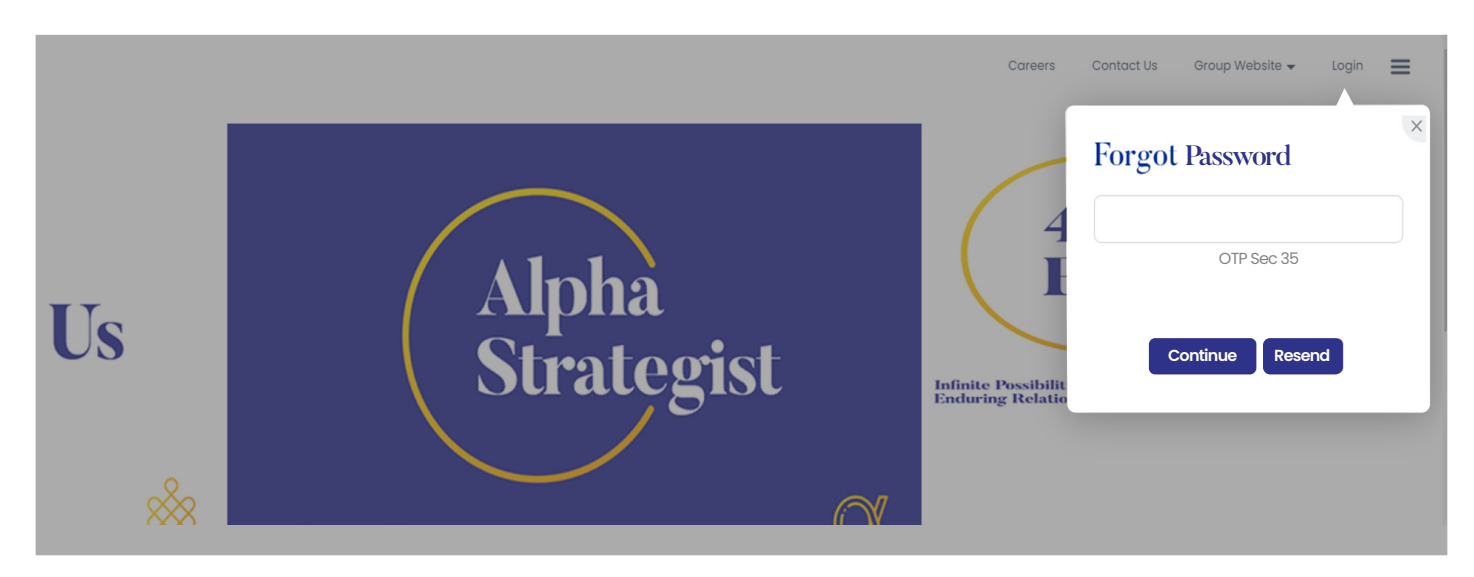

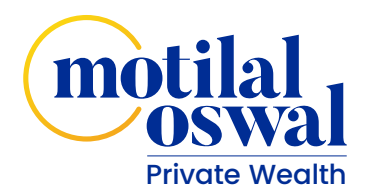

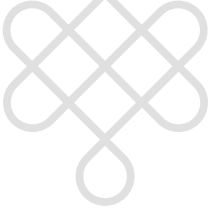

As soon as you enter the OTP, you will be prompted to change the password.

| i Indiate Produktion<br>OSWAII<br>Produktional Tradering Relationships |                                                                                                    |  |
|------------------------------------------------------------------------|----------------------------------------------------------------------------------------------------|--|
| Quiete àsue scole same                                                 | Chance Username Possword Policy:                                                                                                    |  |
| fair here Parameter                                                    | Minimum length 8 characters     One UPPERCASE character mandatory (A-2)     One lowercase character mandatory (a-2)     One number mandatory (a-2)     One number mandatory (a-9)     One special character properties of the special character properties of the special character p |  |
| Save                                                                   | (@#\$%∧&*?/↔{}+)                                                                                                    |  |
|                                                                        |                                                                                                    |  |
|                                                                        |                                                                                                    |  |
|                                                                        |                                                                                                    |  |
|                                                                        | Discussion," & 2016 Medice Deserve in                                                                                                    |  |

Once you have entered the new password, you will be prompted to login again.

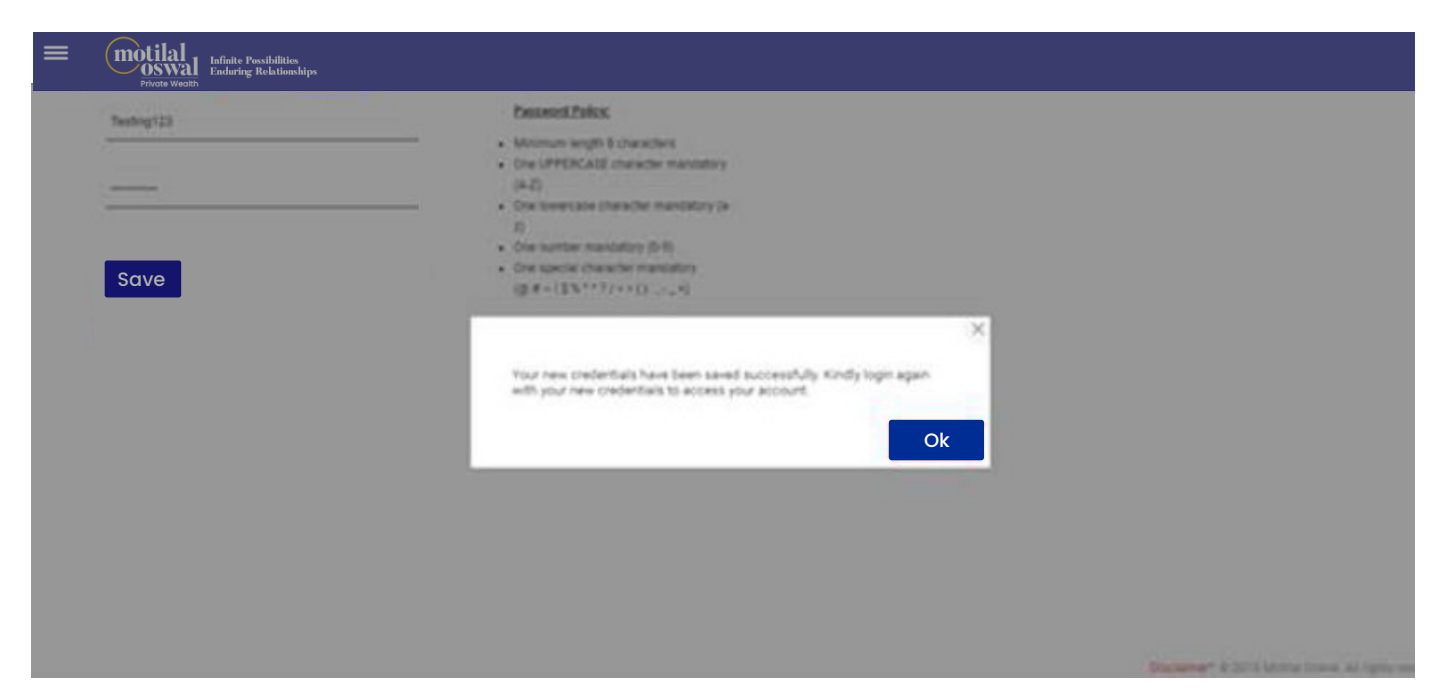

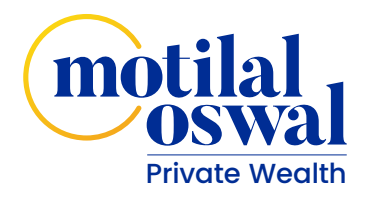

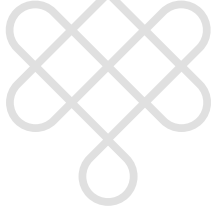

# What can you view/do as soon as you have reached the dashboard page?

Once you have logged in, you would have an access to the dashboard displaying all details as shown in the picture below.

| = motilal<br>Program Back Stationship                                                                                                    |                                |                                       |                                                      |                                                       |              |           |                |               | i onin      | e Will 🕞 Logout  |
|----------------------------------------------------------------------------------------------------|--------------------------------|---------------------------------------|------------------------------------------------------|-------------------------------------------------------|--------------|-----------|----------------|---------------|-------------|------------------|
| B Welcome! Showing Data For                                                                                                    | ECONOMIC PHARMACEUTICALS GROUP | M/SECONOMIC PHARMAC                   | EUTICAL PV.                                          |                                                       |              |           |                | A Enable      | MF Online [ | Detailed Reports |
| Last data processed on 08-Apr-2025 at 11:02 AM                                                                                                    |                                |                                       |                                                      |                                                       |              |           |                |               |             | (Amount in Lacs) |
| Asset Allocation                                                                                                    |                                | Produc                                | twise Summary                                        |                                                       |              |           |                |               |             | A11              |
|                                                                                                    |                                | Product Nome                          |                                                      | % of Portfolio                                        | Inv. at Cost | MRI. Vol. | Unreal.0/L     | Unreal.0/L(%) | xme(x)      | Brok.XBB(%)      |
|                                                                                                    | Edd<br>SESTS                   | Equity - Mutual                       | fund                                                 | 40.00                                                 | 55.65        | 208.67    | 148.84         | 248.77        | 12.83       | 10.25            |
| Def:         Statistic         Statistic         Statis         Statis         Statis <td>2.47</td> <td>7.88</td> | 2.47                           | 7.88                                  |                                                      |                                                       |              |           |                |               |             |                  |
|                                                                                                    | 5.84                           | 9.62                                  |                                                      |                                                       |              |           |                |               |             |                  |
| My Portfolio                                                                                                    |                                | *Note : 1) Holdings c<br>2) XRR(%) or | f F&O, Commodities and C<br>Id Benchmark XIRR(%) are | urrencies are excluded.<br>shown only for Gold Bonds. |              |           |                |               | D one       |                  |
| Asset Closs                                                                                                    | % of Portfolio                 | Inv. at Cost                          | Mkt. Vol.                                            | Dividend                                              | Un           | real. G/L | Unreal 0/L (%) | XIR           | e (%)       | Bmk.XIRR(%)      |
| ✓ Equity                                                                                                    | 40.03                          | 59.83                                 | 208.67                                               |                                                       |              | 148.84    | 248.77         |               | 13.83       | 13.21            |
| ✓ MultiAsset                                                                                                    |                                |                                       |                                                      |                                                       |              |           |                |               |             | -                |
| V Debt                                                                                                    | 55.57                          | 17.18                                 | 212.59                                               |                                                       |              | 141.40    | 82.87          |               | 2.42        | 7.53             |
| ✓ Alternate (Quoted)                                                                                                    |                                |                                       |                                                      |                                                       |              |           |                |               |             | -                |
| ∨ Cash                                                                                                    |                                |                                       |                                                      |                                                       |              |           |                |               | -           | -                |
| Sub-Total (Excl. Alternate Unquarted)                                                                                                    | 100.00                         | 222.00                                | 10.05                                                |                                                       |              | 100.14    | 105.45         |               | 5.84        | 9.62             |
|                                                                                                    |                                |                                       |                                                      |                                                       |              |           |                |               |             |                  |
| <ul> <li>Alternate (unquoted)</li> </ul>                                                                                                    |                                |                                       |                                                      |                                                       |              |           |                |               |             |                  |

- Logout button
- PDF reports can be generated from here
- User can select family & clients for whom he wants to view the report Dashboard shows the Product wise summary
- Dashboard shows the Family Member wise summary Dashboard shows the Asset allocation
- Multi level view of portfolio (Asset class > Product class > Schemes/scripts/funds Hamburger menu for easy navigation

In case if you wish to change your username, you simply click the edit sign next to the name.

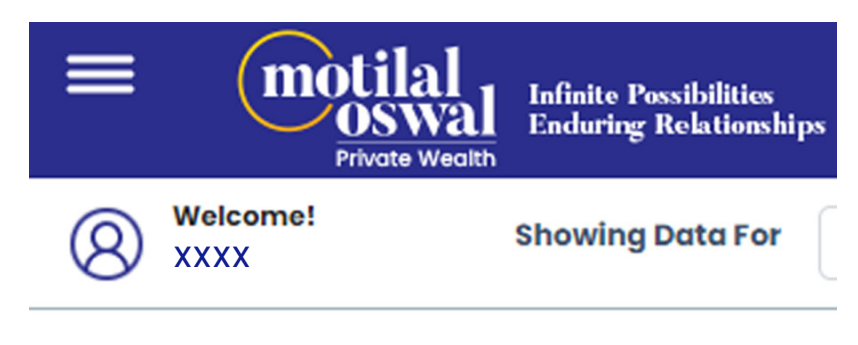

Last data processed on 08-Apr-2025 at 11:02 AM

P.S.: You can only change the username and password. For all other changes/correction please get in touch with your Relationship Manager.

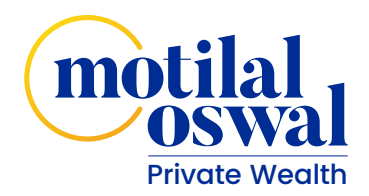

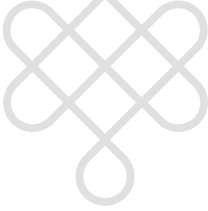

#### **Reports:**

In case if you are the head of a family and have other accounts mapped under your account with us, if you wish to view details of the family members, you can go to the **"Showing Data Portal"** and select the name of the family member you wish to see the investment summary for.

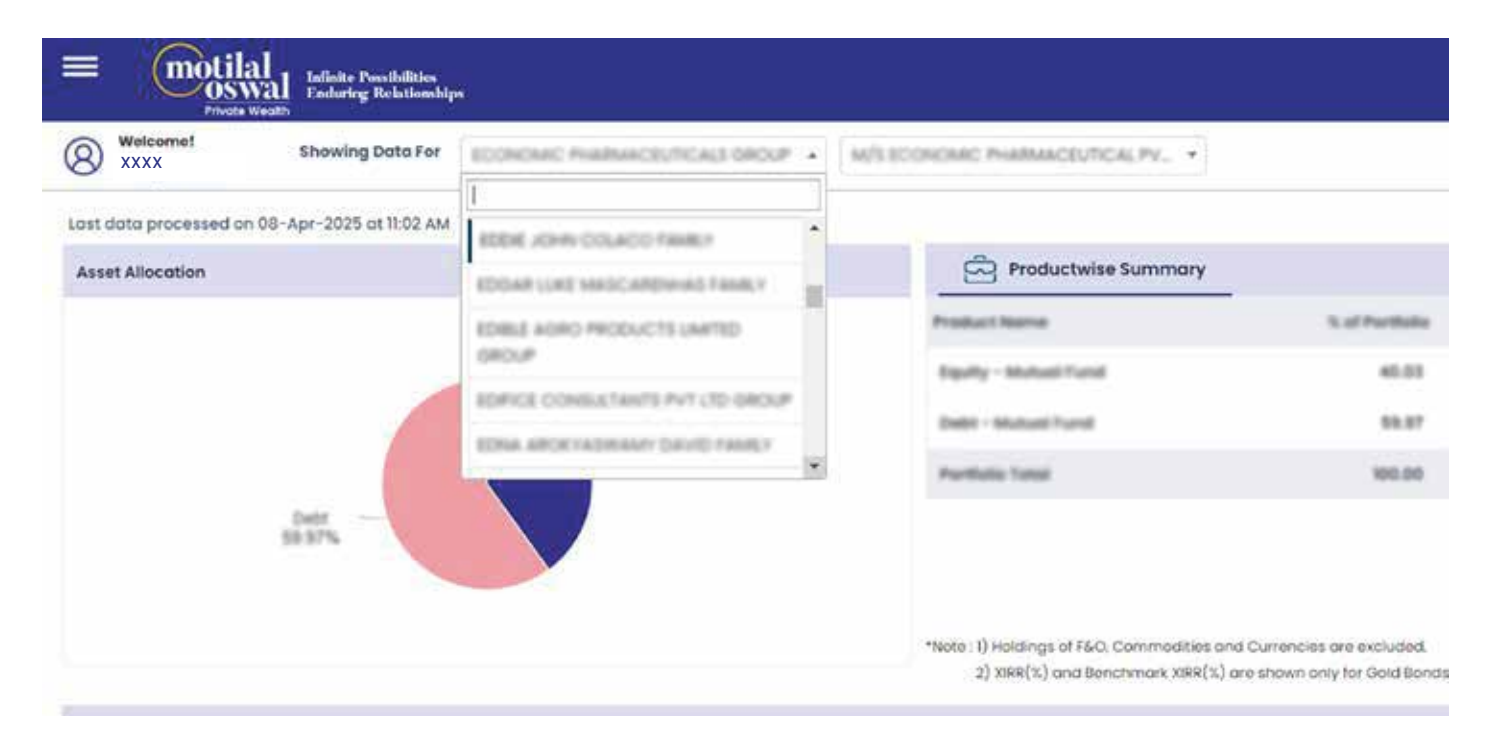

In case if you wish to see a summary of all the investments made at a glance, you could click on the member wise summary and take a quick look at all the numbers whereas the product wise summary gives you a detailed glance of the investments done in different asset classes.

In case if you have a single account and are the owner for the same, you could see all the details as mentioned above for your investments.

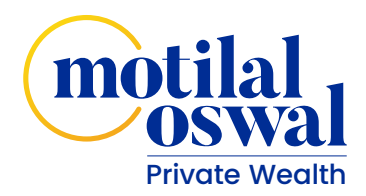

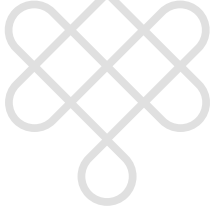

The **Detailed Reports** section gives you an option of the following links.

|              |           |            | 4     | Enable MF Online                                                             | etailed Reports    |
|--------------|-----------|------------|-------|------------------------------------------------------------------------------|--------------------|
|              |           |            |       | Wealth Reports                                                               | ×<br>ount in Lacs) |
|              |           |            |       | <ul><li>Consolidated Wealth Statemen</li><li>Transaction Statement</li></ul> | t                  |
| Inv. of Cost | MRI, Vol. | Unreal.0/L | Unred | <ul><li>Dividend/ Interest Report</li><li>Capital Gain/Loss Report</li></ul> | sma.xms(x)         |
| 55.65        |           |            |       | MOAMC PMS Holdings     MF Reports                                            | 13.29              |
| 01.0         |           |            |       | 1.0 1.0                                                                      | 7.53               |
| 20.02        | 521.26    | 290.24     | 12    | 5.63 5.84                                                                    | 9.62               |

You can pick and choose what you wish to see and can either download it or email it to yourself.

| Period             | ۲ | Since Inception       | 0      | Previous Financial Year |  |
|--------------------|---|-----------------------|--------|-------------------------|--|
|                    | 0 | Last Month            |        |                         |  |
|                    | 0 | Current Financial Yea | r.     |                         |  |
|                    | 0 | As On Date            |        |                         |  |
|                    | 0 | Custom Date           |        |                         |  |
| Additional Reports | 8 | Transaction           |        | Dividend/ Interest      |  |
|                    |   | Capital Gain/Loss     |        | MOAMC PMS Holdings      |  |
|                    |   | Download              | E-Mail |                         |  |

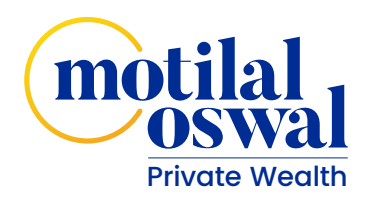

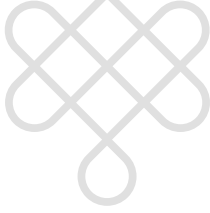

The **Generate Summary Report** tab gives you a quick summary of all the investments you have done since your account's inception with us.

| = motilal                               | Infinite Possibilities<br>Enduring Relationshi | ps                             |              |                                                                          |                                                                 |              |             |                 |               | ing Onl       | ne Will     |             |
|-----------------------------------------|------------------------------------------------|--------------------------------|--------------|--------------------------------------------------------------------------|-----------------------------------------------------------------|--------------|-------------|-----------------|---------------|---------------|-------------|-------------|
| Welcome!     XXXX                       | Showing Data For                               | ECONOMIC PHARMACEUTICALS DROUP | M/SECONO     | OMIC PHARMACEUTICAL PV. •                                                |                                                                 |              |             |                 | Lenat         | ole MF Online | Detailed f  | Reports     |
| Last data processed on 08-              | Apr-2025 at 11:02 AM                           |                                |              |                                                                          |                                                                 |              |             |                 |               |               | (Amoun      | nt in Lacs) |
| Asset Allocation                        |                                                |                                |              | Productwise Summary                                                      |                                                                 |              |             |                 |               |               | ALL         |             |
|                                         | Debt —                                         | - Equity<br>40.03%             | P            | voduct Name                                                              | % of Portfolio                                                  | Inv. at Cost | Mkt. Vol.   | Unreal.0/L      | Unreal.0/L(%) | xmm(x.)       |             | mi.XIR(%)   |
|                                         |                                                |                                |              | Equity - Mutual Fund                                                     | 40.00                                                           | 99.43        | 208.47      | 148.84          | 248.77        | 15.85         |             | 18.28       |
|                                         |                                                |                                |              | Debt - Mutual Fund                                                       | 58.87                                                           | 17.00        | 10.58       | 141.40          | 82.61         | 2.47          |             | 7.83        |
|                                         |                                                |                                |              | Portfolio Total                                                          | 100.00                                                          | 231.62       | 521.26      | 290.24          | 125.63        | 3.84          |             | 9.62        |
|                                         |                                                |                                | *N4          | ote : 1) Holdings of F&O, Commodities<br>2) XIRR(%) and Benchmark XIRR(% | and Currencies are excluded.<br>;) are shown only for Gold Bond | 9.           |             |                 |               |               |             |             |
| My Portfolio                            |                                                |                                |              |                                                                          |                                                                 |              |             |                 |               | 🗄 Gen         | erate Summa | ary Report  |
| Asset Class                             |                                                | % of Portfolio                 | inv. at Cost | Mkt. Val.                                                                | Divider                                                         | vd           | Unreal. G/L | Unreal. G/L (%) | ,             | URR (%)       | Bm          | nk.XIRR(%)  |
| ✓ Equity                                |                                                | 40.03                          | 59.83        | 208.67                                                                   |                                                                 |              | 148.84      | 248.77          |               | 13.83         |             | 13.21       |
| ✓ Multi Asset                           |                                                |                                |              | -                                                                        |                                                                 | -            | -           | -               |               | -             |             | -           |
| ~ Debt                                  |                                                | 59.97                          | 171.18       | 212.59                                                                   |                                                                 | -            | 141.40      | 82.61           |               | 7.47          |             | 7.53        |
| ✓ Alternate (Quoted)                    |                                                |                                | -            |                                                                          |                                                                 |              | -           |                 |               |               |             | -           |
| ~ Cash                                  |                                                |                                | -            |                                                                          |                                                                 | -            |             |                 |               | -             |             | -           |
| Sub-Total (Excl. Alterne                | eta Unquoted)                                  | 88.00                          | 10.00        | 52.28                                                                    |                                                                 |              | 100.24      | 105.45          |               | 0.04          |             | 8.62        |
| <ul> <li>Attemate (inquoted)</li> </ul> |                                                |                                |              |                                                                          |                                                                 |              |             |                 |               |               |             |             |
| Portfolio Total                         |                                                | 100.00                         | 221.02       | 52.25                                                                    |                                                                 |              | 280.24      | 105.40          |               | 5.84          |             | 9.62        |

Note : Income is inclusive of Dividend, Interest, Other income, Exempted Income, Interest and Capital Repayment as declared by Manufacturer

#### **Happy Investing!**